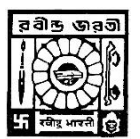

# RABINDRA BHARATI UNIVERSITY KOLKATA

## **Instructions to the Applicants**

### Step by Step Guide of How to download the Ouestions and submit your Answers

### for MCO based Admission Test

- 1. Log in to the **Portal** <u>https://online.rbu.net.in</u> from **Student Login For Admission**
- 2. In Main Page You will Find a Link "Click Here To Give Exam"
- 3. Click on the link
- 4. It will take you to the admission test portal
- 5. Under current tab you will find all active exams scheduled today. Click on the Green Icon at the extreme right hand side and Select **Proceed** to Forward.
- 6. **Download/View the Question Paper** by clicking on the Link has shown in the page.
- 7. Read the Instructions provided in the page for your scheduled exam and Click on the "I Agree" Check box and Click on the "Start Test" Button.
- 8. Click On **Proceed**
- 9. Click on **question numbers** (green circled) to move to a particular question
- 10. Read carefully the question from the question paper Click on the Check Box named **Mark as Attempt** if you really want to answer. If you do not want to answer, you may de-select the same check box and your answer will be treated as un-attended
- 11. Choose the correct option consulting the question no and options from the downloaded question paper
- 12. When you are done choosing your option for a particular question. Click on the **Next Button** to proceed with the next question.
- 13. You can always **go back** by clicking on **previous button** and change your answers in case of any mistakes.
- 14. All your attempted questions will be marked in blue.
- 15. In the **last page/question**, you will see an **Orange Button** named **End Test**. Be **Extremely Careful** with this Button. When you are finished answering all your questions, Click on the **End Test** button **to Finally Submit** and end your Exam.
- 16. In case of any **network breakage** or internet issue you can continue with the point where you left the test.
- 17. Remember a Test Once Submitted cannot be resumed.
- 18. For MCQ based Exams, you have to answer **15 questions**, each question bearing 2 marks each. There is no negative marking.
- 19. Duration of the test will be 30(thirty) minutes. Candidates are requested to login the portal at least 15 minutes before the commencement of examination.
- 20. After the scheduled time, the answer script will be automatically submitted if not already submitted by the candidate.
- 21. The candidates must ensure that they have a proper and steady internet connection at their premises before commencing the test.

# ✓ Step by Step Guide of How to submit your Answers for MCQ based Questions

\*The screenshots are used for indicative purpose only, though the layout will remain same but the data shown in the images may change based on case to case basis.

- 1. Go to the site: <u>https://online.rbu.net.in</u>
- 2. Click on "Student Login For Admission" Button

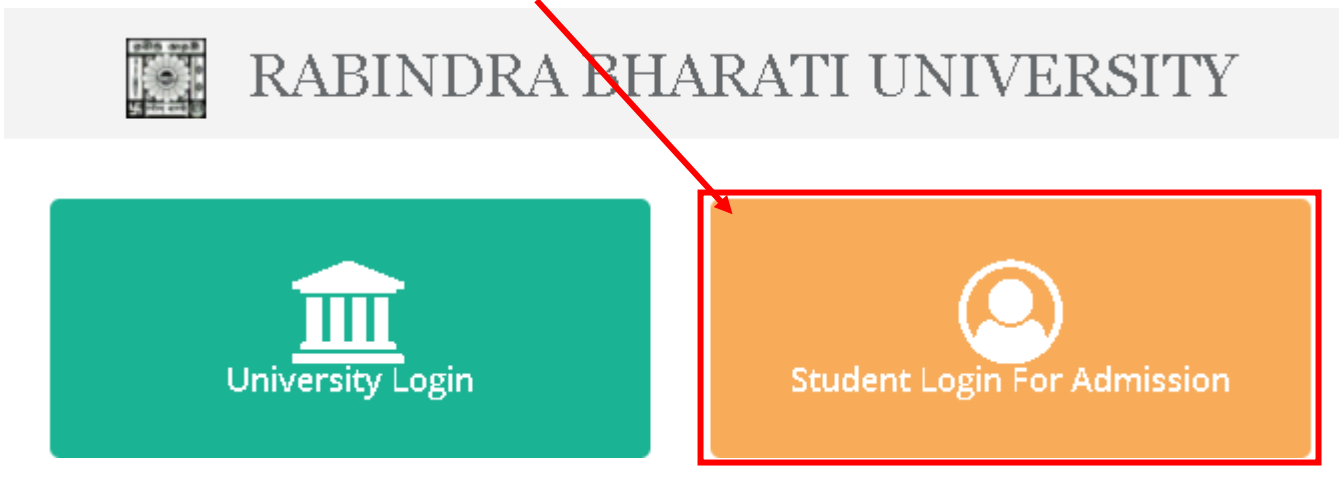

3. Provide your existing **UserName** and **Password** and Click on **Login** Button to Log into the portal.

#### Student Login

Once you have created your account details Please Login to access all Admission resources and get updates on Admision-related activates.

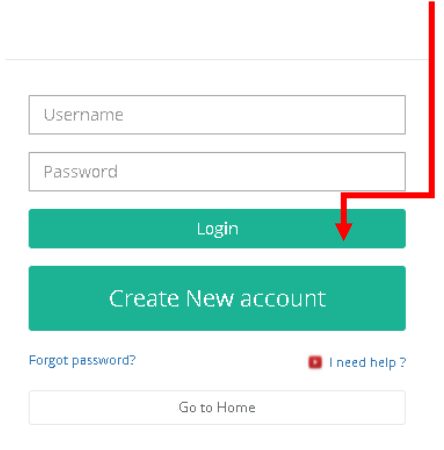

4. Your Examination Portal will be open with the details of your scheduled Exam name and Subject and Course

| Student Admissions          |                         |              |                      |          |                     |                  | ,                  | apply For Ne | w Program |
|-----------------------------|-------------------------|--------------|----------------------|----------|---------------------|------------------|--------------------|--------------|-----------|
| Copy CSV Excel              | PDF Print               |              |                      |          |                     |                  | Search:            |              |           |
| Name 🕌                      | Admission Program       | Subject 1    | Faculty Date         | AIN NO 👘 | Department          | Application Form | Payment            |              |           |
| BIDHAN MAITI S              | B.A. (Hons) (Fine Arts) | DRAMA - DRAH | Faculty of Fine Arts |          | Department of Drama |                  | Payment Not Comple | ite          | 0         |
| Showing 1 to 1 of 1 entries |                         |              |                      |          |                     |                  | ſ                  | revious (    | 1 Next    |

5. Click on "**Click here for Exam**" link in Application Form section respective of the Admission Program as mentioned below. Please note: **This link will appear only after the exam time is started**.

| Student Admissions          |                         |              |                      |          |       |                     |       |                |    | App                  | ly Far N | ew Progra | m |
|-----------------------------|-------------------------|--------------|----------------------|----------|-------|---------------------|-------|----------------|----|----------------------|----------|-----------|---|
| Copy CSV Excel              | PDF Print               |              |                      |          |       |                     |       |                |    | Search:              |          |           | ] |
| Name 🎼                      | Admission Program       | Subject 1    | Faculty Date         | 11 AIN N | a 11  | Department          | Jî Ap | plication Form | 11 | Payment              | 1        |           |   |
| BIDHAN MAITI S              | B.A. (Hons) (Fine Arts) | DRAMA - DRAH | Faculty of Fine Arts |          |       | Department of Drama |       | -              |    | Payment Not Complete |          | C         |   |
| Showing 1 to 1 of 1 entries |                         |              |                      | Cli      | ck he | ere for             | Exar  | n              |    | Pre                  | rious    | 1 Next    | : |

6. To Download/View the Question Paper by click on the Link shown (as **Click here to download Question Paper**) in the picture.

- Read the Instructions provided in the page for your scheduled exam
- Click On the I Agree Check box
- Click On the Start Test Button.
- For MCQ based Exams, you have to answer the questions as per instructions provided, each question bearing 2 marks each. There is no negative marking. Sample pics provided (with 30 Demo questions)

| Overation: growing and                                           | Full Market, more                                                                               |         |
|------------------------------------------------------------------|-------------------------------------------------------------------------------------------------|---------|
| Question Advectable: at an el al                                 | Tof Market and                                                                                  |         |
|                                                                  | Chish here to develop Question pages                                                            |         |
| manucliane                                                       |                                                                                                 |         |
| Osimi Pape Spran                                                 |                                                                                                 |         |
| Acknowledgment Acceptance                                        |                                                                                                 |         |
| Literative agent to all more and confirms, i add tem are require | der fer af dezimente ophisikel by een tritezine fran, than een attained ney unlab rennes with g | program |
|                                                                  | BL Agree                                                                                        |         |

### 7. Click On the '**Proceed**'

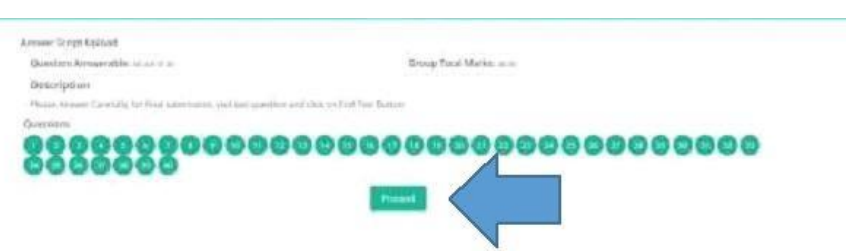

8. Click on the Check Box named 'Mark as Attempt' to enable the Answer options.

|                                                        | 00000                                               |             |
|--------------------------------------------------------|-----------------------------------------------------|-------------|
| t the events                                           |                                                     | Adapted Gen |
| - Consult question polyer and before proper system its | the prepared strength of the second strength of the |             |
|                                                        | () Chicken Markes Attempt                           |             |
| t Copmonti                                             | a terres                                            |             |
| ) opened                                               | a spece                                             |             |

9. Choose the correct option consulting the question no and options from the downloaded question paper.

- When you are done choosing your option for a particular question.
- Click on the Next Button to proceed with the next question.
- You can always go back by clicking on previous button and change your answers in case of any mistakes.
- All your attempted questions will be marked in blue.
- In case of any network breakage or internet issue you can continue with the point where you left the test.
- In the last page/question, you will see an Orange Button named End Test. Be Extremely Careful with this Button.
- When you are finished answering all your questions, Click on the End Test button to Finally Submit and end your Exam.
- Remember a Test Once Submitted cannot be resumed.

|                                                                                                    | which target and the second second targets in all                                                                                                    |                                                                                                    |
|----------------------------------------------------------------------------------------------------|----------------------------------------------------------------------------------------------------|----------------------------------------------------------------------------------------------------|
| 0000000000                                                                                                    | 000000000000000000000000000000000000000                                                                                                    | 0000                                                                                                    |
| Brankt 1                                                                                                    |                                                                                                    | Martin - Im                                                                                                    |
| Consult (Lennis paper and Mary araps spray from the Pill                                                                                                    | leng agamet gaareterevise (1                                                                                                    |                                                                                                    |
|                                                                                                    | 🙄 Oscie lo Marcas Artesur                                                                                                    |                                                                                                    |
| Sec.                                                                                                    | 3.00103                                                                                                    |                                                                                                    |
| (ghinh)                                                                                                    | A Dataset                                                                                                    |                                                                                                    |
|                                                                                                    |                                                                                                    | Constant Providence                                                                                                    |
|                                                                                                    | The Contract of Contract of Co |                                                                                                    |
|                                                                                                    |                                                                                                    | and the second second se                                                                                                    |
|                                                                                                    |                                                                                                    |                                                                                                    |
|                                                                                                    |                                                                                                    |                                                                                                    |
|                                                                                                    |                                                                                                    |                                                                                                    |
|                                                                                                    |                                                                                                    |                                                                                                    |
|                                                                                                    |                                                                                                    |                                                                                                    |
|                                                                                                    |                                                                                                    |                                                                                                    |
|                                                                                                    |                                                                                                    |                                                                                                    |
|                                                                                                    |                                                                                                    |                                                                                                    |
|                                                                                                    |                                                                                                    |                                                                                                    |
|                                                                                                    |                                                                                                    |                                                                                                    |
|                                                                                                    | and the second second second providence of                                                                                                    |                                                                                                    |
|                                                                                                    | Extensi neri wan ek ziyinazizin czite ne                                                                                                    |                                                                                                    |
|                                                                                                    | 000000000000000000000000000000000000000                                                                                                    | 00000                                                                                                    |
|                                                                                                    | 10000                                                                                                    |                                                                                                    |
| Question at at                                                                                                    |                                                                                                    | Martin                                                                                                    |
| Phone Dennit quantizes paper and labor prepare to the term                                                                                                    | in Argenesis References - 10                                                                                                    |                                                                                                    |
|                                                                                                    | El Oracia in Mars an Attasent                                                                                                    |                                                                                                    |
| 1. Optimiel                                                                                                    | a tarraz                                                                                                    |                                                                                                    |
| V (general                                                                                                    | A Talanca                                                                                                    |                                                                                                    |
| Real Provide Land                                                                                                    |                                                                                                    | ( Contraction of the local division of the local division of the l |
|                                                                                                    |                                                                                                    | Automation of the second second                                                                                                    |
| d Dinks                                                                                                    | Statistics International                                                                                                    |                                                                                                    |
| Challen and a state of the state of the stat |                                                                                                    |                                                                                                    |
|                                                                                                    |                                                                                                    |                                                                                                    |
|                                                                                                    |                                                                                                    |                                                                                                    |
|                                                                                                    |                                                                                                    |                                                                                                    |
|                                                                                                    |                                                                                                    |                                                                                                    |